## Financer l'investissement de mon commerce de proximité

# Comment déposer une demande ?

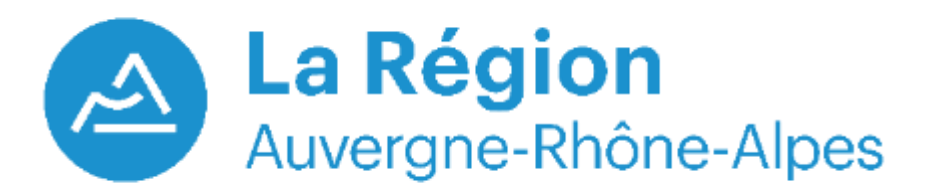

Version du 19/08/2021

Direction du Développement Economique

## LES ETAPES

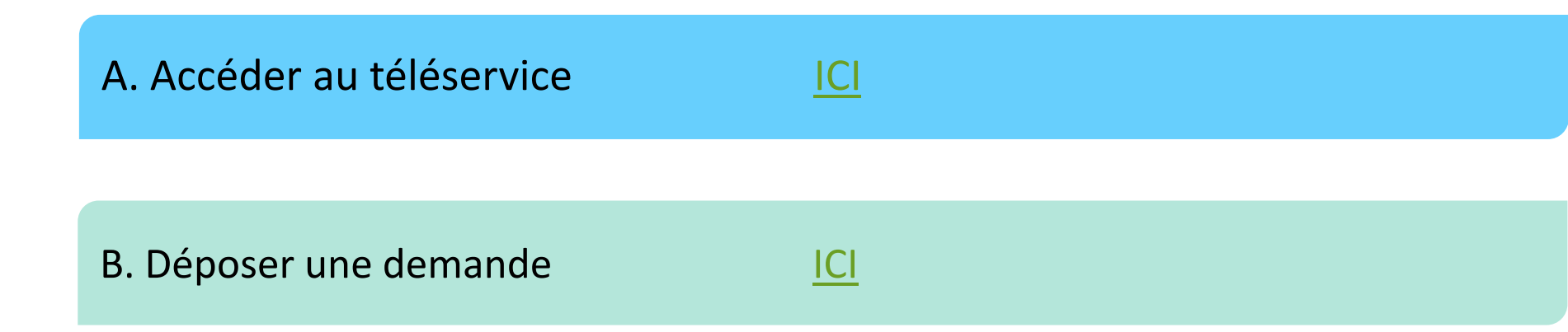

## A. Accéder au téléservice

### 1. Rendez-vous sur AMBITION**ÉCO** <a>

Trouvez les **documents** nécessaires pour votre demande et le lien pour déposer votre dossier sur la page de cette aide sur Ambition ECO, site à destination des entreprises de la Région Auvergne-Rhône-Alpes :

https://ambitioneco.auvergnerhonealpes.fr/aideEco/115/319

### 2. En bas de la fiche, suivez le lien Portail des Aides

#### Comment déposer une demande d'aide ?

Suivez le lien ci-dessous pour déposer votre dossier de demande directement en ligne

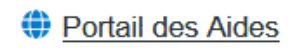

Ouvrez le Portail des Aides avec <u>Mozilla Firefox</u> ou <u>Chrome</u>. Le portail n'est pas compatible avec le navigateur Internet Explorer.

### 3a. Vous avez déjà un compte sur le Portail des Aides de la Région

# Renseignez votre identifiant et mot de passe pour vous connecter

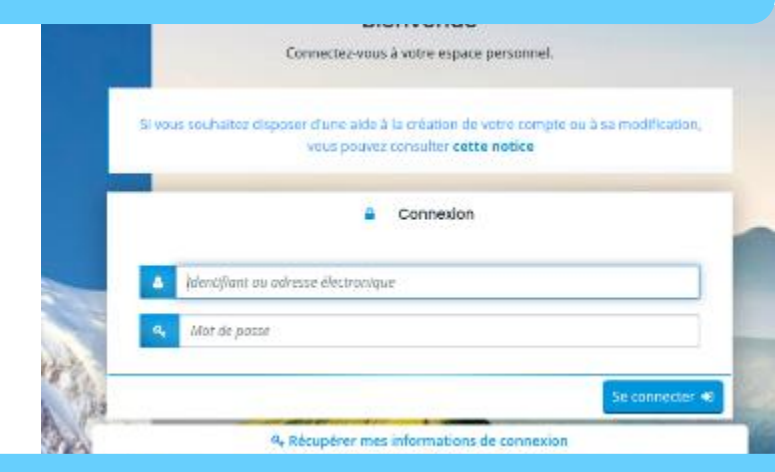

### 3b. Vous n'avez pas de compte sur le Portail des Aides de la Région

### Cliquez sur "Créer un compte"

| Si vous | souhaitez disposer d'une aide à la création de votre compte ou à sa modification<br>vous pouvez consulter cette notice |
|---------|----------------------------------------------------------------------------------------------------|
|         | Connexion                                                                                                    |
|         | Identifiant ou adresse électronique                                                                                    |
| a,      | Mot de passe                                                                                                    |
| _       |                                                                                                    |
|         | Se connecter                                                                                                    |

### 3b. Vous n'avez pas de compte sur le Portail des Aides de la Région

|                                     | Vos informations de connexior                     | n               |
|-------------------------------------|---------------------------------------------------|-----------------|
| Renseignez un identifiant et un mot | Identifiant *                                     | 0               |
| de passe <u>de votre choix</u>      | Mot de passe *                                    |                 |
|                                     | Confirmation du mot de passe<br>*                 |                 |
|                                     | <ul> <li>Vos informations personnelles</li> </ul> | ;               |
| Renseignez vos informations et      | Civilité *                                        | - Votre choix - |
| cliquez sur <u>Créer mon compte</u> | Nom *                                             |                 |
| Un e-mail vous est envové avec un   | Prénom *                                          |                 |
| lien pour activer votre compte.     | Adresse électronique *                            |                 |
| Suivez les instructions et          | Confirmation de l'adresse<br>électronique *       |                 |
| connectez-vous.                     |                                                   |                 |

Si vous ne recevez pas l'e-mail d'activation :

- L'e-mail peut arriver dans les 24h
- Vérifiez votre boîte spams/courriels indésirables
- S'il est arrivé dans les <u>spams</u>, il indispensable de le <u>déplacer dans votre boîte de réception avant</u> <u>de cliquer sur le lien d'activation</u>

Créer mon compte

### 4. Vous êtes sur la page d'accueil de votre compte

| H Espace                         | e personnel                                                                                                    | <b>40</b>                                                                    | Etienne DUMAS |
|----------------------------------|----------------------------------------------------------------------------------------------------|------------------------------------------------------------------------------|---------------|
|                                  | Espace personnel                                                                                                    |                                                                              |               |
|                                  | Vous êtes désormais connecté à votre espace personnel sur le Portail des aides de la Région Auvergne-Rhône-Alpes. Ce site est optimisé po<br>Google Chrome sur la dernière version diffusée. Attention : déconnexion automatique en cas de non utilisation de plus de 45 minutes, pens | ur Microsoft Edge, Mozilla Firefox et<br>ez à enregistrer vos modifications. |               |
|                                  | Mes informations Mes services                                                                                                    |                                                                              |               |
|                                  | BOULANGERIE Mes demandes d'aide                                                                                                    |                                                                              |               |
|                                  | Déposer une demande d'aide<br>Suivre mes demandes d'aide                                                                                                    |                                                                              |               |
| Si vous a<br>données<br>apparais | avez déjà déposé un dossier, les<br>s concernant votre structure<br>ssent ici, sinon cet encart est vide                                                                                                    |                                                                              |               |

Vous souhaitez déposer des demandes pour <u>plusieurs établissements</u> de votre entreprise:

- Créez 1 compte pour chaque établissement avec 1 adresse e-mail différente pour chaque compte
- 1 SIRET = 1 compte Portail des Aides

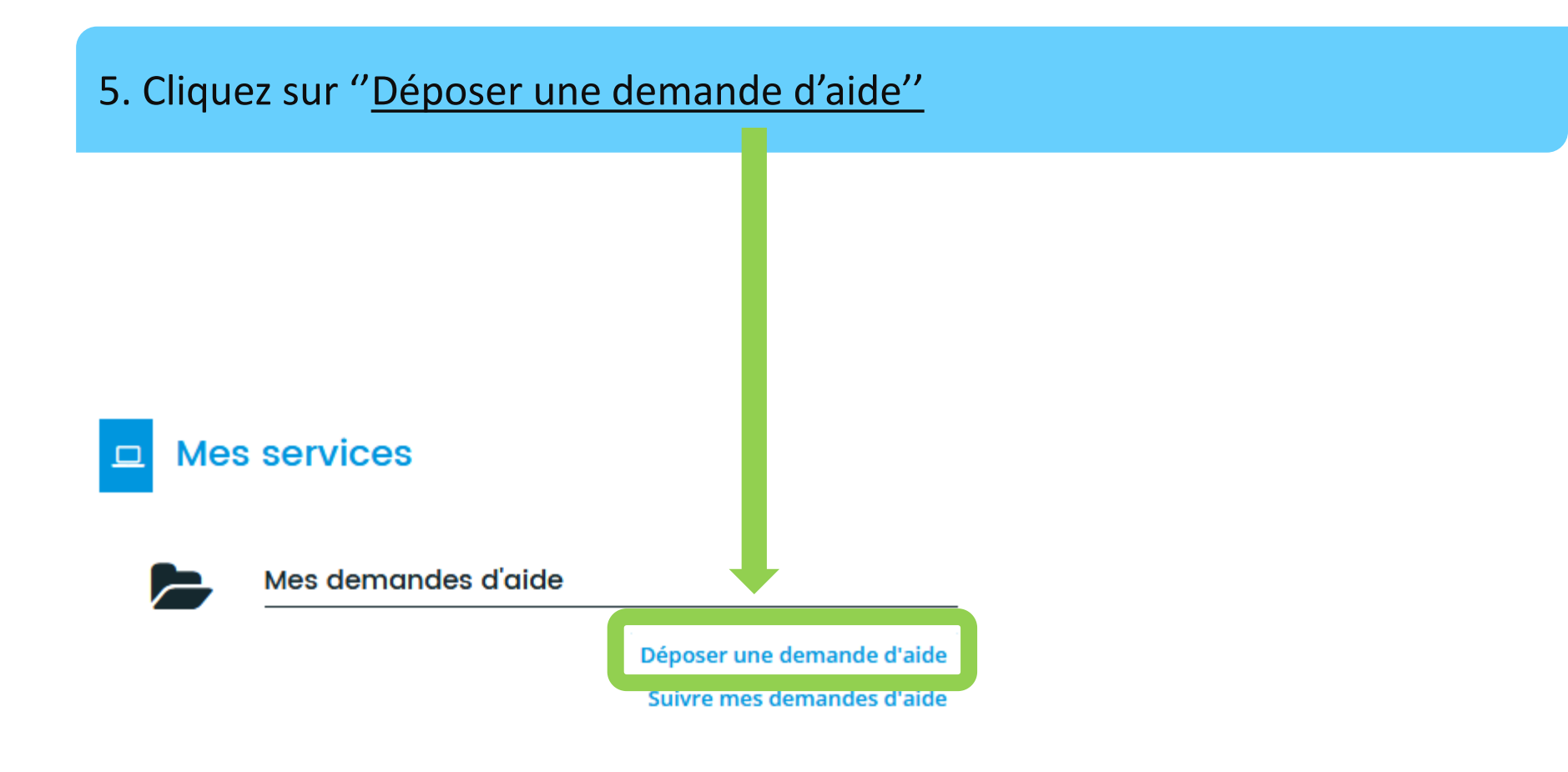

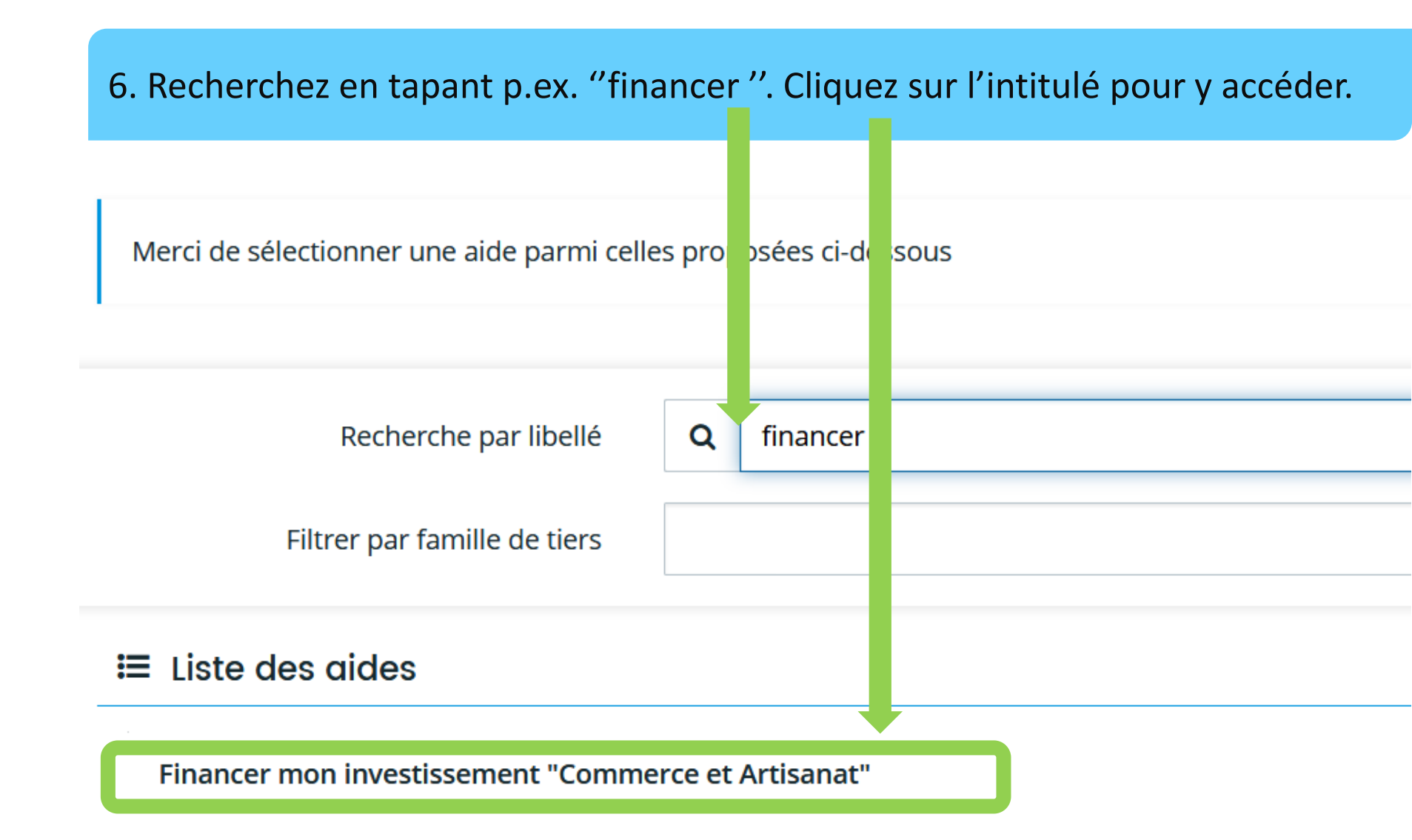

Vous êtes alors dirigé sur la page "Préambule" du téléservice Financer mon investissement "Commerce et Artisanat".

# B. Déposer une demande

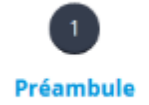

Critères d'éligibilité

3 Structure

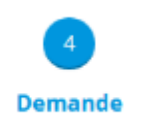

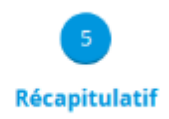

### Pièces à préparer pour déposer votre demande

| Pièces                                                                     | Précisions                                                                                                    |
|----------------------------------------------------------------------------|----------------------------------------------------------------------------------------------------|
| Avis de situation au répertoire<br>SIRENE de <u>moins de 1 mois</u>        | Vous pouvez récupérer ce document sur :<br>https://avis-situation-sirene.insee.fr/                                                                                                    |
| Le/s devis et/ou facture/s pro<br>format pour l'investissement<br>concerné | Les dépenses éligibles sont celles engagées à partir du dépôt de votre demande.                                                                                                    |
| RIB (Relevé d'identité bancaire)                                           | Au nom et à l'adresse de l'établissement concerné                                                                                                    |
| Bilan                                                                      | Bilan du dernier exercice comptable disponible de votre établissement                                                                                                    |
| Document justifiant le<br>cofinancement                                    | Tout document justifiant le cofinancement par la commune, la communauté de communes, la communauté d'agglomération, ou le LEADER (sauf pour les Points Relais La Poste pour qui le cofinancement n'est pas obligatoire) :<br>Délibération,<br>ou PV de l'instance (Comité de pilotage, commission, etc.) ayant délégation pour<br>accorder les aides<br>ou courrier de notification de l'aide par la collectivité<br>ou extrait de l'avis formel du comité de sélection Leader signée du président<br>ou arrêté attributif de l'aide<br>Si vous ne disposez pas encore de cette pièce, laissez vide la rubrique. Ne déposez pas<br>de document factice.<br>Revenez sur votre demande une fois la pièce obtenue. Vous trouverez le mode<br>opératoire à suivre dans le document "Suivre ma demande" . |

### Pièces supplémentaires à préparer pour déposer votre demande

| Type de structure                                | Pièces Supplémentaires                                                                                                    |
|--------------------------------------------------|----------------------------------------------------------------------------------------------------|
|                                                  | <ul> <li>Copie des statuts en vigueur de votre entreprise datés et signés, sauf pour les<br/>entreprises individuelles en nom propre</li> </ul>                                            |
| Entropriso                                       | • Extrait KBIS datant de moins de 3 mois pour les entreprises commerciales                                                                                                    |
| Littleprise                                      | OU                                                                                                    |
|                                                  | <ul> <li>Extrait D1 du Répertoire des métiers datant de moins de 3 mois pour les entreprises<br/>artisanales</li> </ul>                                                                    |
| Association                                      | <ul> <li>Copie des statuts en vigueur datés et signés</li> </ul>                                                                                                    |
|                                                  | • Copie de la déclaration en Préfecture de la création de la structure                                                                                                    |
| Etablissement membre d'un groupe                 | <ul> <li>Organigramme avec participations, effectifs et chiffre d'affaires des sociétés du<br/>groupe</li> </ul>                                                                           |
| Etablissement labellisé Point<br>Relais La Poste | <ul> <li>Pas de cofinancement local obligatoire</li> <li>Copie de la convention passée avec le groupe La Poste</li> <li>Fiche d'avis du référent territorial du groupe La Poste</li> </ul> |

### Conseils pour déposer un dossier

- Utilisez de préférence les navigateurs Mozilla Firefox ou Chrome.
   Le portail n'est pas compatible avec Internet Explorer.
- Tous les champs avec une \* sont obligatoires
- Vous pouvez commencer un dépôt, enregistrer puis revenir plus tard sans perdre votre saisie
- Une fois la demande transmise au services de la Région, vous ne pouvez plus modifier son contenu
- Une fois la demande transmise vous recevrez un e-mail de confirmation de dépôt qui contient un fichier récapitulatif des informations déposées

### Prenez connaissance du préambule et cliquez sur Suivant

### Préambule

#### Vous prévoyez des dépenses d'investissement et celles-ci ne sont pas encore engagées ?

- Cette aide est destinée à aider, par le biais d'une subvention d'investissement, les petites entreprises du commerce de proximité et de l'artisanat à s'installer ou se développer dans un point de vente accessible au public, dans un objectif de revitalisation commerciale des centres villes et des bourgs.
- Pour une présentation détaillée de l'aide, veuillez cliquer sur ce lien. Vous y trouverez notamment le règlement de l'aide, les critères d'éligibilité que doivent respecter les entreprises qui souhaitent en bénéficier ainsi que la liste des dépenses éligibles et les modalités de calcul du montant de l'aide.

#### Modalités de dépôt - Points de vigilance

1/ Pour déposer votre demande, munissez-vous des pièces listées ICI

#### 2/ Identification de votre établissement

Lors du dépôt de votre demande, reportez à l'identique ce qui est inscrit sur l'avis SIRENE :

- Type de tiers : entreprise personne morale ou entreprise individuelle en nom propre ou association
- Raison sociale (nom et prénom pour les entreprises individuelles en nom propre)
- SIRET et adresse de l'établissement concerné

3/ Une fois transmise aux services de la Région, vous ne pourrez plus modifier votre demande d'aide

#### 4/ Les dépôts des demandes doivent se faire par établissement

Si votre entreprise a plusieurs établissements (et donc plusieurs SIRET à 14 chiffres) : 1 SIRET = 1 Compte Portail des Aides.

Créez pour chaque établissement un compte indépendant sur la présente plateforme : Une adresse e-mail différente doit être utilisée pour créer un compte séparé par établissement.

#### **Contacts utiles**

Si vous rencontrez des difficultés ou si vous avez des questions concernant les pièces à joindre, vous pouvez vous adresser à :

Contacts Région : aide.tpecommerceartisanat@auvergnerhonealpes.fr

Préambule

Suivant G

### Répondez en fonction de la situation de votre structure

#### Critères d'éligibilité

| Précédent                                                                                                    |       |        | Suivant 🕲                                  |
|----------------------------------------------------------------------------------------------------|-------|--------|--------------------------------------------|
| Si vous êtes COMMERCANT NON-SEDENTAIRE / AMBULANT, un autre téléservice vous est dédié :<br>o Trouvez les informations sur l'aide dédiée aux commerçants non-sédentaires ICI<br>o Déposez votre dossier ICI  |       |        |                                            |
| Votre établissement est domicilié en Auvergne-Rhône-Alpes ★<br>Votre entreprise est une TPE avec moins de 10 salariés et un chiffre d'affaires ou<br>un total du bilan inférieur à 1 million d'€ ★           | O Oui | O Non  |                                            |
| Votre établissement a une activité non-sédentaire / ambulante exercée<br>principalement sur les marchés du territoire Auvergne-Rhône-Alpes *                                                                 | 🔿 Oui | O Non  |                                            |
| Votre entreprise est inscrite au Registre du Commerce et des Sociétés (RCS) OU<br>au Répertoire des Métiers OU relève de la liste des entreprises de métiers d'art<br>reconnues par l'arrêté du 24/12/2015 * | 🔿 Oui | O Non  |                                            |
| Au moins 10 000 € d'investissements éligibles à cette aide régionale sont prévus<br>ou 8000 € si vous êtes Point Relais La Poste *                                                                           | 🔿 Oui | O Non  |                                            |
| La surface commerciale de votre établissement est inférieure ou égale à 700 m² *                                                                                                    | 🔿 Oui | () Non |                                            |
| Vous avez obtenu au préalable un cofinancement local OU vous êtes un Point<br>Relais La Poste *                                                                                                    | 🔿 Oui | O Non  | CRITÈRES D'ÉLIGIBILITÉ                     |
| Si le message suivant s'affiche, un ou plusie                                                                                                    | eurs  |        | Les critères que vous avez saisis indiquer |
| des critères d'éligibilité ne sont pas rempli                                                                                                    |       |        |                                            |
|                                                                                                    |       |        |                                            |

Référez-vous au lien en bas de page pour plus d'informations sur le règlement du dispositif.

#### Pour plus d'informations sur les conditions d'accès au dispositif, consultez le guide des aides

Critères d'éligibilité

X

Sermer

### Renseignez les informations d'identification et de votre établissement

Structure

3

| 1<br>Préambule              | 2<br>Critères d'éligibilité          | i                          | 3<br>Structure                                                       | 4<br>Demande                                                                                                    | 5<br>Récapitulatif |
|-----------------------------|--------------------------------------|----------------------------|----------------------------------------------------------------------|----------------------------------------------------------------------------------------------------|--------------------|
| Choix de la<br>Précédent    | a famille                            |                            | Sélectionnez<br>- Entrepris<br>une raiso<br>- Entrepris<br>(votre no | le type de structure:<br>e personne morale (ayant<br>n sociale)<br>e individuelle en nom propr<br>m et prénom sont indiqués | e Suivant 🛛        |
| Veuillez saisir les informa | ations nécessaires à la vérification | d'existence du tiers       | sur la fich<br>- Associati                                           | ne SIREN)<br>on ou fondation privé                                                                                          |                    |
|                             | Je suis ou je représente un(e) *     | Entreprise (Per            | sonne morale de droit privé                                          | 9                                                                                                    | ~                  |
|                             | Domicilié(e)<br>SIRET *              | En France                  | ) A l'étranger                                                       |                                                                                                    |                    |
|                             |                                      | L'existence<br>Possibilité | e du SIRET rens<br>de copier/coll                                    | eigné est vérifiée automation<br>er le SIRET                                                                                | quement.           |

| Renseignez le                                          | es informations o                                                                            | d'identificatior               | ו                                                                            | 3<br>Structure     |
|--------------------------------------------------------|----------------------------------------------------------------------------------------------|--------------------------------|------------------------------------------------------------------------------|--------------------|
| 1<br>Préambule                                         | 2<br>Critères d'éligibilité                                                                  | 3<br>Structur                  | re Demande                                                                   | 5<br>Récapitulatif |
| Identific     O Précédent     Veuillez saisir les info | ation<br>prmations nécessaires à la création du de                                           | emandeur                       | Le type de structure<br>renseigné précédemment<br>est inscrit automatiquemer | Suivant O          |
| Généralités                                            | Je suis ou je représente un(e) *<br>Domicilié(e)                                             | Entreprise (Personne morale de | e droit privé)                                                               |                    |
| Mes informati                                          | ions personnelles<br>Nom complet *<br>Adresse électronique<br>Téléphone *<br>Autre téléphone |                                |                                                                              |                    |

### Il s'agit des données de <u>l'établissement</u> pour lequel vous effectuez la demande.

| La structure que je représente Raison sociale * SIRET * Siele            |                                 | Cette information est obligatoire           |                                          | La raison sociale doit être <u>identique</u> à la<br>désignation de l'entreprise inscrite sur<br>l'avis SIRENE.<br><u>Entrepreneurs individuels en nom</u>                                                                                             |  |
|--------------------------------------------------------------------------|---------------------------------|---------------------------------------------|------------------------------------------|----------------------------------------------------------------------------------------------------|--|
|                                                                          |                                 | 450091533                                   | 00031                                    | <u>propre</u> : il s'agit de votre prénom et<br>nom, comme indique sur l'avis SIRENE.                                                                                                    |  |
| Code NAF: mettre un point<br>après la saisie des 2<br>premiers chiffres. | NAF *                           | Veuillez saisir un N<br>Cette information e | IAF<br>est obligatoire                   | Merci de renseigner le code APE (code d'activité<br>principale) délivré par l'Insee qui correspond au code<br>NAF (nomenclature d'activité française). Bien mettre un<br>point après les deux premiers chiffres (exemple 01.42Z<br>pour le code 0142Z) |  |
| Form                                                                     | ne juridique *<br>Site internet | Débiteur de droi                            | t privé, personne morale<br>ite internet | le v                                                                                                    |  |

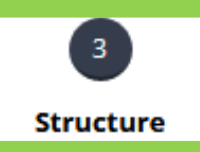

Saisissez directement l'adresse dans les champs prévus. L'adresse doit correspondre parfaitement à celle indiquée sur l'avis SIRENE.

Un mode de recherche dans la base adresse.data.gouv.fr existe, mais n'est pas recommandé car le résultat ne correspondra pas toujours parfaitement à l'adresse sur votre avis SIRENE.

| Veuillez saisir l'adresse du demandeur |                                                                                                    |  |  |  |  |
|----------------------------------------|----------------------------------------------------------------------------------------------------|--|--|--|--|
| Vous êtes domicilié :                  | En France<br>BOULANGERIE                                                                                                    |  |  |  |  |
|                                        | Image: Second Second |  |  |  |  |
| Adresse *                              | Identité du destinataire et/ou service                                                                                                    |  |  |  |  |
|                                        | Bâtiment, résidence, entrée, zane industrielle N° et voie (rue, allée, avenue, boulevard)                                                                                                    |  |  |  |  |
|                                        | Mentions spéciales de distribution, boite postale                                                                                                    |  |  |  |  |

### Saisissez les informations du représentant légal

Veuillez saisir les informations concernant le représentant légal de la structure pour laquelle vous déposez la demande

#### Identification du représentant légal de la structure

| Êtes-vous le représentant légal de la structure ?* | Oui      Non |                                |
|----------------------------------------------------|--------------|--------------------------------|
| Fonction *                                         | le Gérant 🗸  | Fonction du représentant légal |
| Civilité *                                         | Monsieur     |                                |
| Nom *                                              |              |                                |
| Prénom *                                           |              |                                |
| Profession                                         |              |                                |
| Adresse électronique *                             |              |                                |
| Téléphone *                                        |              |                                |
| Autre téléphone                                    |              |                                |

<u>Oui</u>: vous êtes le représentant légal. Les champs se remplissent avec les informations renseignées en amont. Complétez votre fonction.

Non: vous n'êtes pas le représentant légal. Remplissez les champs avec les informations du représentant légal.

Il est possible de renseigner d'autres contacts au sein de votre structure utiles pour la gestion de votre dossier

### Autres contacts de la structure

#### Précédent

Suivant Θ

Vous pouvez, si vous le souhaitez, saisir les informations concernant les autres contacts de la structure. Dans ce cas, pour chacun d'eux, merci de renseigner au moins un numéro de téléphone (fixe ou portable) Sinon, passer à l'étape suivante.

| A Monsieur         | 1 |
|--------------------|---|
| le Gérant          |   |
| Représentant légal |   |
| L.                 |   |
|                    |   |

Création d'un nouveau représentant

+ Créer un nouveau représentant

### Renseignez les informations générales

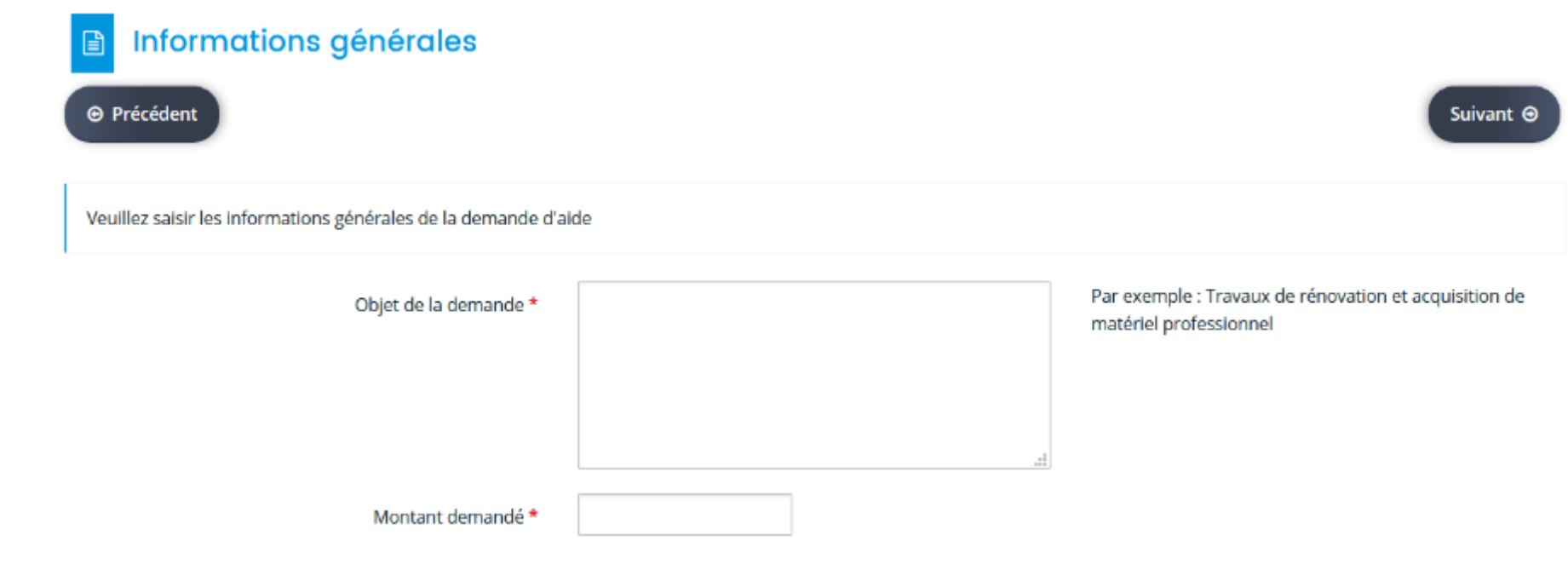

### Renseignez les détails sur votre structure Demande Informations complémentaires Informations sur la structure ٠ **H** Date de la création de la structure \* Vous récupérez la TVA sur l'investissement prévu\* Veuillez sélectionner une valeur Nom de l'enseigne ou nom commercial \* Montant du capital social \* Appartenance à un groupe \* Oui Non Nature de l'activité \* L'entreprise appartient au champ ESS (Economie Non Oui Sociale et Solidaire)\* Consultez la définition de l'ESS en suivant ce lien L'entreprise est une start-up \* 🔿 Oui Non Jeune entreprise innovante, à la recherche d'importantes levées de fonds, avec un fort et rapide potentiel de croissance économique

Organisation commerciale

| Organisation commerciale *  | Veuillez sélectionner une valeur | ~ |
|-----------------------------|----------------------------------|---|
| Point Relais La Poste *     | Oui Non                          |   |
| Marché / Zone de chalandise |                                  |   |
| Marché local *              | Oui Non                          |   |
| Marché départemental *      | Oui Non                          |   |
| Marché régional *           | Oui Non                          |   |
| Marché national *           | Oul Non                          |   |
| Marché international *      | Oui Non                          |   |
| Vente directe *             | Oui Non                          |   |
| Vente en ligne *            | Oui Non                          |   |

4

# Renseignez les détails sur les aides sollicitées et accompagnements

Aides & Accompagnements

| Etes-vous créateur ? *                                                                         | Oui   | O Non |   |                                               |
|------------------------------------------------------------------------------------------------|-------|-------|---|-----------------------------------------------|
| En cas de création d'entreprise, êtes-vous suivi par une<br>structure d'alde à la création ? * | Oui   | O Non | ٦ |                                               |
| ADIE *                                                                                         | 🔿 Oui | ⊖ Non |   | Ces questions ne sont posées que si vous êtes |
| Réseau Initiative *                                                                            | 🔿 Oui | O Non |   | "créateur"                                    |
| Autres *                                                                                       | 🔿 Oui | ⊖ Non |   |                                               |
| Vous avez sollicité                                                                            |       |       |   |                                               |
| Un prêt d'honneur *                                                                            | Oui   | ⊖ Non |   |                                               |
| Le prêt artisan Auvergne-Rhone-Alpes (prêt à taux 0%<br>cogaranti par la Région) *             | 🔿 Oui | ⊖ Non |   |                                               |
| Le prêt croissance TPE (prêt BPIfrance financé par la<br>Région) *                             | 🔿 Oui | 🔿 Non |   |                                               |
| Le fonds de garantie TPE (auprès de BPIfrance, financé<br>par la Région) *                     | 🔿 Oui | ⊖ Non |   |                                               |

4

### Renseignez les détails concernant les informations du projet

#### • Informations sur le projet

| Présentation du projet de l'entreprise *                                                                                                    |       |       |
|----------------------------------------------------------------------------------------------------|-------|-------|
|                                                                                                    |       |       |
| Diversification de l'offre de l'entreprise (produits,<br>gammes, marques,) *                                                                                                    | 🔿 Oui | ○ Non |
| Changement d'emplacement commercial *                                                                                                    | 🔿 Oui | ○ Non |
| Ouverture d'un nouveau point de vente *                                                                                                    | 🔿 Oul | ○ Non |
| Mise en œuvre de nouvelles techniques ou<br>amélioration significative des méthodes de vente<br>(service à la clientèle, distribution automatique, vente à<br>distance ou en tournées,)* | 🔿 Oui | ○ Non |
| Mise en œuvre d'un nouveau partenariat commercial<br>(adhésion à une franchise, groupement, centrale<br>d'achat,) *                                                                      | 🔿 Oui | ○ Non |

4

### Renseignez les détails concernant les investissements

#### Investissements à réaliser Investissements de rénovation : vitrines, mise en Oui ) Non accessibilité du local, façades, enseignes, décoration, aménagement intérieur, etc. \* Construction et aménagement de terrasses et pergolas Oui ) Non ( ) pour les entreprises relevant prioritairement des secteurs de la restauration, des cafés, des barstabacs \* Investissements permettant l'organisation de points de Oui Non retrait de produits (drive...) \* Equipements destinés à assurer la sécurité du local Oui ) Non ()(caméra, rideau métallique, ...) \* Investissements d'économies d'énergie (isolation, Oui Non $\bigcirc$ éclairage, chauffage, ...) \* Investissements matériels professionnels spécifiques, Oui ) Non ()mobilier, équipements informatiques et numériques, véhicules utilitaires de livraison et de tournée pour les commerçants sédentaires, etc. \* **H** Date de réalisation du projet (prévisionnelle) \* **H** Date de début des dépenses \* Les dépenses prises en compte sont celles engagées à partir du dépôt du dossier

### Renseignez les détails concernant la localisation du projet (1/2)

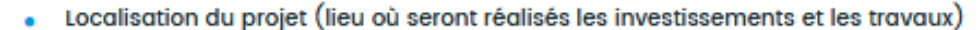

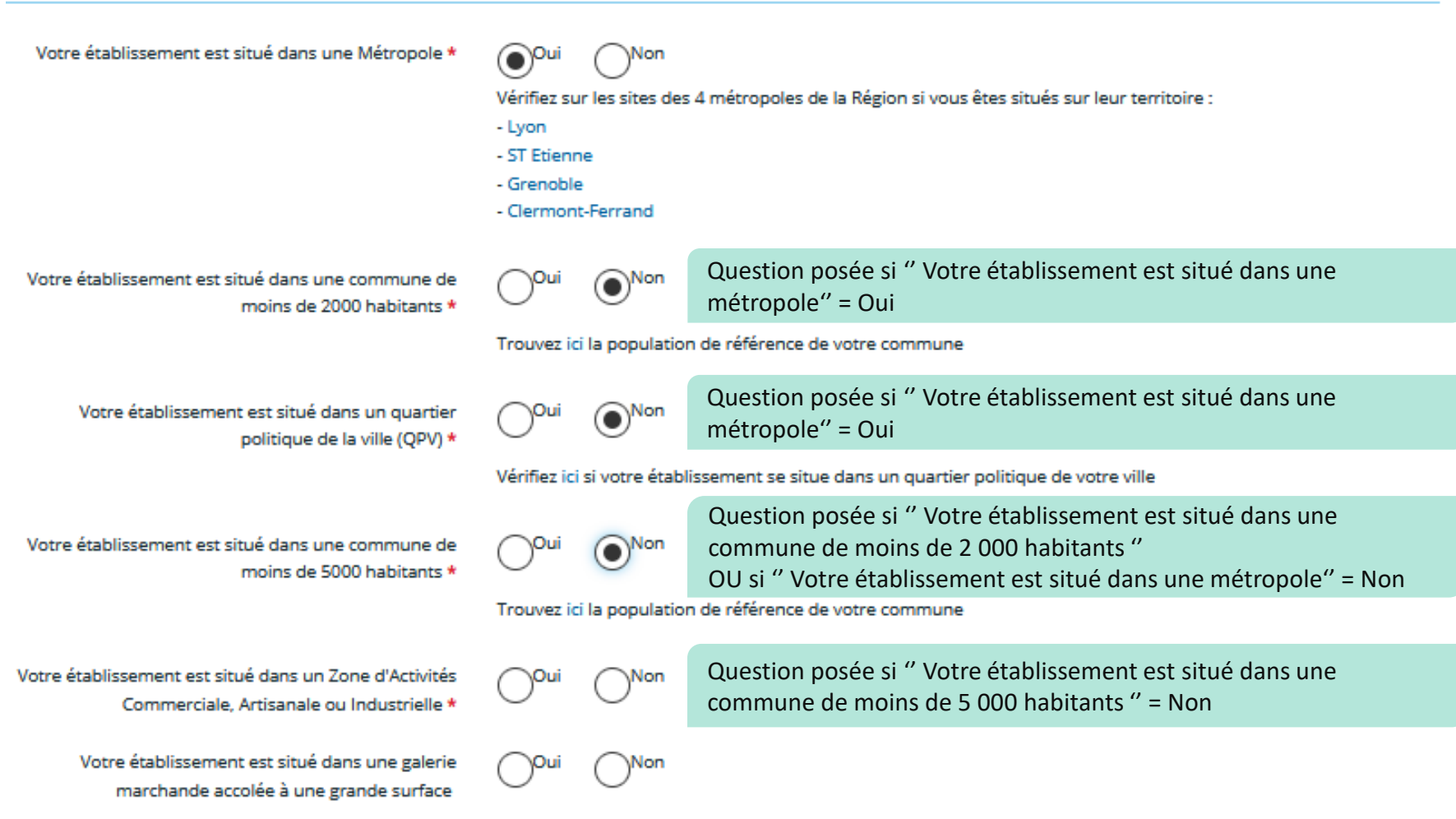

Une grande surface mesure entre 700 et 2500 m<sup>2</sup>

### Renseignez les détails concernant la localisation du projet (2/2)

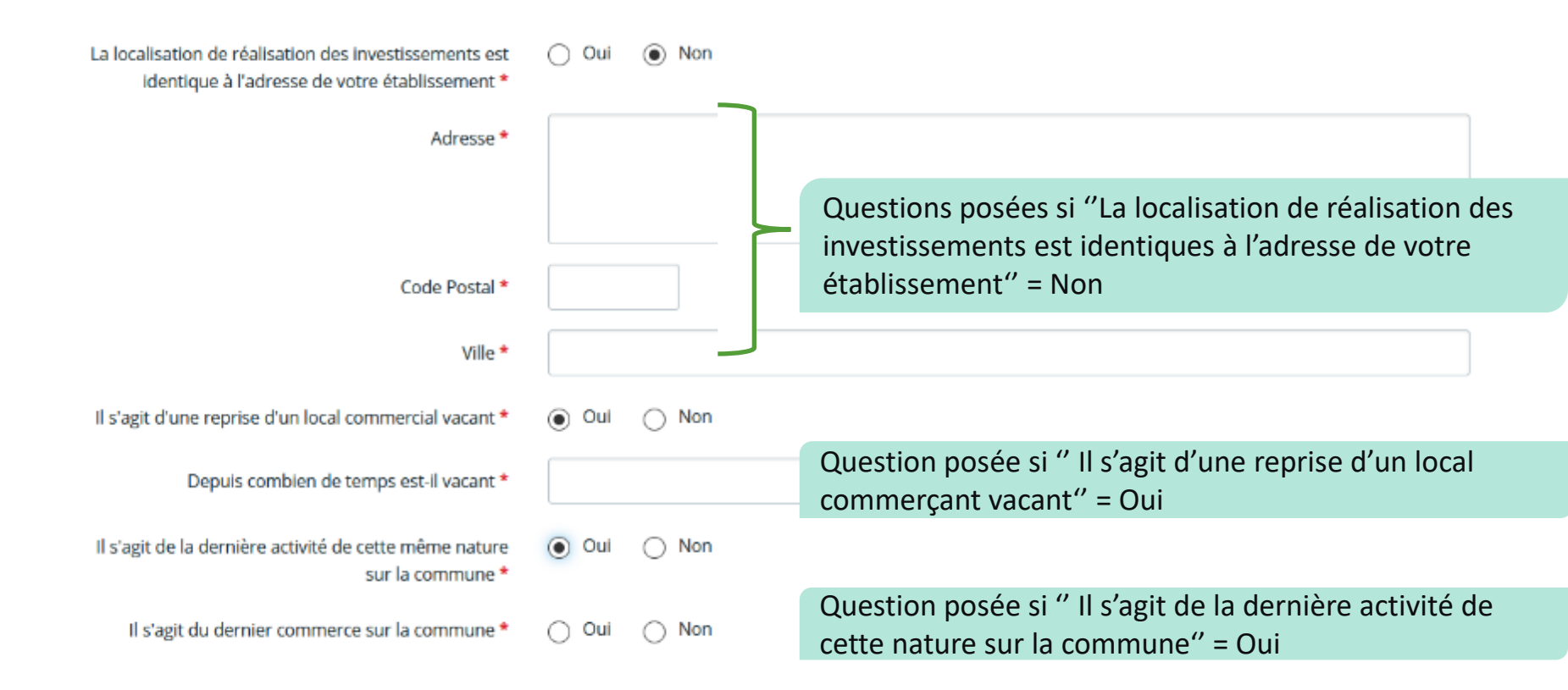

4

# Renseignez les indicateurs d'emploi et votre choix en matière de traitement des données personnelles

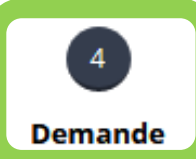

| <ul> <li>Indicateurs</li> </ul>                                                                      |                                          |                                                                                              |
|----------------------------------------------------------------------------------------------------|------------------------------------------|----------------------------------------------------------------------------------------------|
| Effectifs au moment du dépôt de la demande *                                                         | en ETP<br>(ETP : Equivalent Temps Plein) |                                                                                              |
| Nombre d'emplois créés grâce à ce projet (prévision) *                                               | en ETP                                   | 0 si aucune création d'emploi n'est prévue                                                   |
| Votre entreprise a moins d'un an d'existence *<br>Chiffre d'affaires mensuel moyen ou prévisionnel * | Oui     Non                              | Si "Oui": Chiffre d'Affaires mensuel ou<br>prévisionnel<br>Si "Non" : Chiffre d'Affaires N-1 |

Utilisation des données personnelles (Ce choix n'impacte pas l'instruction de votre demande d'aide)

J'autorise la Région à utiliser les données de contact fournies dans le cadre de la présente demande de subvention pour communiquer sur les activités et événements relevant de sa compétence \*

| <br>- |       |  |
|-------|-------|--|
| ( )   | Non   |  |
|       | 1 NOT |  |
|       |       |  |

Veuillez consulter les mentions légales concernant les données personnelles en suivant ce lien

Ce choix n'affecte pas le traitement de votre demande. <u>Consultez la notice sur les données personnelles pour en savoir plus.</u>

### Renseignez le plan de financement prévisionnel du projet

#### Plan de financement prévisionnel

| Précédent                                                                                |                                                                                      |                                                                  |         |                                                  |                       | Sub                                |
|------------------------------------------------------------------------------------------|--------------------------------------------------------------------------------------|------------------------------------------------------------------|---------|--------------------------------------------------|-----------------------|------------------------------------|
| Un co-financement est OBL<br>Relais La Poste pour lesque<br>Si vous récupérez la TVA, cl | LIGATOIRE (commune ou c<br>els le co-financement n'es<br>hoisissez le plan de financ | communauté de comr<br>t pas obligatoire.<br>ement en HT, sinon e | n TTC.  | ou LEADER) et doit corres                        | pondre à  au moins 10 | % de l'assiette régionale SAUF pou |
| Veuillez définir dans quel m                                                             | ode de satsie des montants                                                           | vous désirez salsir vob                                          | re plan | e financement •                                  | нт () ттс             |                                    |
|                                                                                          |                                                                                      | Coût prêvu                                                       |         |                                                  |                       | Financement prévu                  |
| TRAVAUX / INVESTISSEMEN                                                                  | TS / EQUIPEMENTS                                                                     | 5 000.00 C TTC                                                   |         | AIDES FINANCIÈRES                                |                       | 5 000.00 C TTC                     |
| Rénovation : vitrines, acc<br>façades, enseignes, dèco                                   | cessibilité du local.<br>ration, aménagement                                         | 5 000,00 €                                                       |         | Aide Région attendue (<br>Relais La Poste 25%) * | 20%. Pour les Points  | 1 000.00 ¢                         |
| Précisions *                                                                             | Mise en place d'une vitrine                                                          |                                                                  |         | Précisions *                                     | Aide Région 20%       | .e.                                |
| Aménagement de terras<br>(prioritairement secteur<br>bars-tabacs)                        | ses et pergolas<br>s : restauration, catés,                                          |                                                                  |         | Co-financement obliga<br>Précisions *            | toire Commune         | 4 000.00 €                         |
| Investissements permet<br>points de retrait de prod                                      | tant l'organisation de<br>luits (drive)                                              |                                                                  |         |                                                  |                       |                                    |
| Equipements destinés à<br>local (caméra, rideau mé                                       | assurer la sécurité du<br>tallique)                                                  |                                                                  |         | Co-financement obliga<br>communes                | toire Communauté de   |                                    |
| Investissements d'écono<br>(isolation, éclairage, cha                                    | mies d'énergie<br>uffage,)                                                           |                                                                  |         | Co-financement obliga                            | toire LEADER          |                                    |
| Matériel professionnel s                                                                 | pécifique, équipement                                                                |                                                                  |         | Aides de l'Etat                                  |                       |                                    |
|                                                                                          |                                                                                      |                                                                  |         | Aide Région bonifiée R                           | elais La Poste (25%)  |                                    |
|                                                                                          |                                                                                      |                                                                  |         | AUTRES FINANCEMENTS                              |                       | 0,00 C TTC                         |
|                                                                                          |                                                                                      |                                                                  |         | Apport entreprise                                |                       |                                    |
|                                                                                          |                                                                                      |                                                                  |         | Emprunt bancaire                                 |                       |                                    |
| тоти                                                                                     | L DEPENSES 5 000,00 C 1                                                              | тс                                                               |         | т                                                | OTAL RECETTES 5 00    | 0,00 C TTC                         |
| Compléments précisions<br>dépenses                                                       |                                                                                      |                                                                  |         | Compléments précisions<br>recettes               |                       | 4                                  |

Le total des dépenses doit être égal au total des recettes

4

Renseignez toutes les aides obtenues au titre du régime de minimis au cours des 3 dernières années

4 Demande

### 👔 Aide au titre du règlement "de minimis"

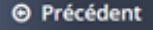

Suivant 🖸

Afin d'étudier votre demande, il est nécessaire que vous communiquiez à la Région l'ensemble des aides publiques perçues au cours des trois dernières années

Cette subvention régionale est adossée au règlement (UE) n° 1407/2013 de la Commission du 18 décembre 2013 relatif à l'application des articles 107 et 108 du traité sur le fonctionnement de l'Union européenne aux aides de minimis modifié par le règlement (UE) n°2020/972 de la Commission du 2 juillet 2020 en ce qui concerne sa prolongation.

Pour ajouter une aide, cliquez sur le bouton "+" en haut à gauche du tableau. Ajoutez une ligne pour chaque aide soumise au régime de minimis que votre entreprise a obtenue.

|       | Cliquez sur + pour ajout | er une ligne au ta | bleau     |              |            |   |
|-------|--------------------------|--------------------|-----------|--------------|------------|---|
| Année | Projet                   | Montant            | Financeur | Observations |            |   |
| 2021  | Projet AB                | 2 000,00 €         | Etat      |              | <b>1</b> 2 | Ŷ |

### Ma domiciliation bancaire

#### O Précédent

Suivant Θ

Demande

Pour les **domiciliations bancaires françaises ou européennes SEPA**, laisser la coche à **Non** par défaut à la question « Domiciliation bancaire à l'étranger, hors SEPA ». La liste des pays de la zone SEPA est disponible **ici**. Cocher **Oui** uniquement si la domiciliation bancaire est située à l'étranger en dehors de cette zone SEPA (pays non listés ci-dessus).

• Vous pouvez ajouter une domiciliation bancaire en renseignant le formulaire ci-dessous :

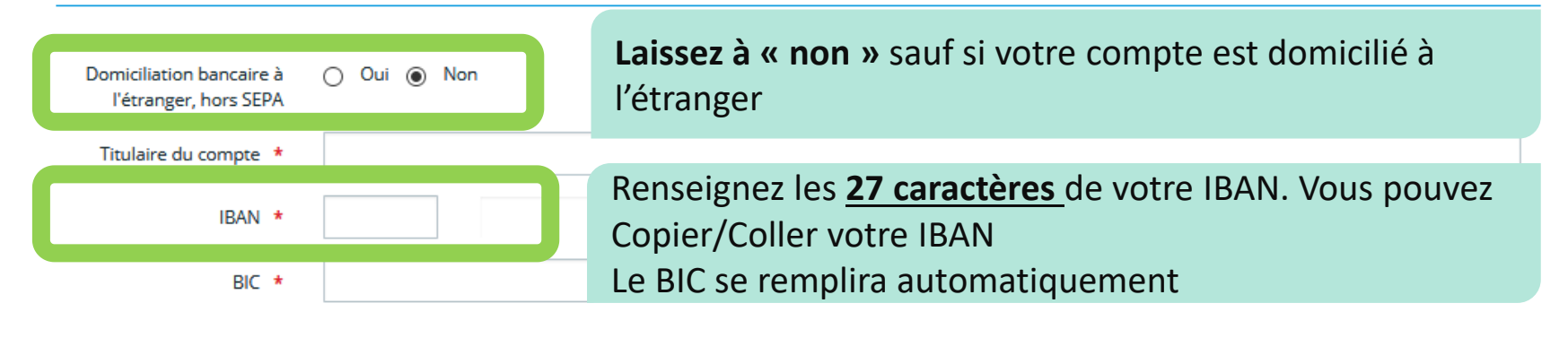

| Relevé d'Identité Bancaire * | Joignez le RIB au nom et à l'adresse |         |
|------------------------------|--------------------------------------|---------|
|                              | de votre structure                   |         |
|                              |                                      | Ajouter |

### Ajoutez les pièces justificatives obligatoires (1/3)

Demande

4

Pièces
 Précédent

Veuillez ajouter les pièces nécessaires à la prise en compte de votre demande

#### O Documents

Vous pouvez seulement déposer des documents avec les extensions suivantes: .pdf, .doc, .docx, .xls, .xlsx, .png, .jpg, .gif

| Copie de la situation au répertoire SIRENE datant de moins d'un mois*                                                                                                    |                                              |
|----------------------------------------------------------------------------------------------------|----------------------------------------------|
| Vous pouvez récupérer ce document sur http://avis-situation-sirene.insee.fr/                                                                                                    | • Ajouter                                    |
| O Devis ou factures pro forma*                                                                                                    |                                              |
| Pour les dépenses pour lesquelles la Région est sollicitée                                                                                                    | • Ajouter                                    |
|                                                                                                    |                                              |
| Extrait KBIS ou extrait D1 du Répertoire des métiers, de moins de 3 mois*                                                                                                    |                                              |
| Extrait KBIS ou extrait D1 du Répertoire des métiers, de moins de 3 mois*     "KBIS: pour les entreprises commerciales OU D1: pour les entreprises artisanales"                                                                                 | <ul> <li>Ajouter</li> </ul>                  |
| <ul> <li>Extrait KBIS ou extrait DI du Répertoire des métiers, de moins de 3 mois*</li> <li>"KBIS: pour les entreprises commerciales OU DI: pour les entreprises artisanales"</li> <li>Copie des statuts en vigueur datés et signés*</li> </ul> | <ul> <li>Ajouter</li> </ul>                  |
| <ul> <li>Extrait KBIS ou extrait D1 du Répertoire des métiers, de moins de 3 mois*</li> <li>"KBIS: pour les entreprises commerciales OU D1: pour les entreprises artisanales"</li> <li>Copie des statuts en vigueur datés et signés*</li> </ul> | <ul> <li>Ajouter</li> <li>Ajouter</li> </ul> |

Suivant Θ

### Ajoutez les pièces justificatives obligatoires (2/3)

| Document justifiant le cofinancement par la comme                                                                                                    | une, l'EPCI (commun                          | auté de communes, communauté                                                                                                    |  |
|----------------------------------------------------------------------------------------------------|----------------------------------------------|----------------------------------------------------------------------------------------------------|--|
| d'agglomération), ou le LEADER                                                                                                    | SAUF pour les éta                            | ablissements labellisés Point Relais La Poste                                                                                                    |  |
| Délibération,                                                                                                    | 1000                                         | O Ajouter                                                                                                    |  |
| ou PV de l'instance (Comite de pilotage, commission, etc.) ay<br>accorder les aides<br>ou courrier de notification de l'aide par la collectivité<br>ou extrait de l'avis formel du comité de sélection Leader sign<br>ou arrêté attributif de l'aide | ant delegation pour                          | Si vous ne disposez pas encore de cette<br>pièce, laissez vide la rubrique. Ne déposez<br>pas de document factice.<br>Revenez sur votre demande une fois la pièce |  |
| Si vous ne disposez pas encore de cette pièce, elle doit être f<br>en vous reconnectant au Portail des Aides. L'instruction de la<br>être terminée qu'après réception de cette pièce.                                                                | ournie ultérieurement<br>a demande ne pourra | obtenue. Vous trouverez le mode opératoire<br>à suivre dans le document "Suivre ma<br>demande".                                                                   |  |
|                                                                                                    |                                              |                                                                                                    |  |

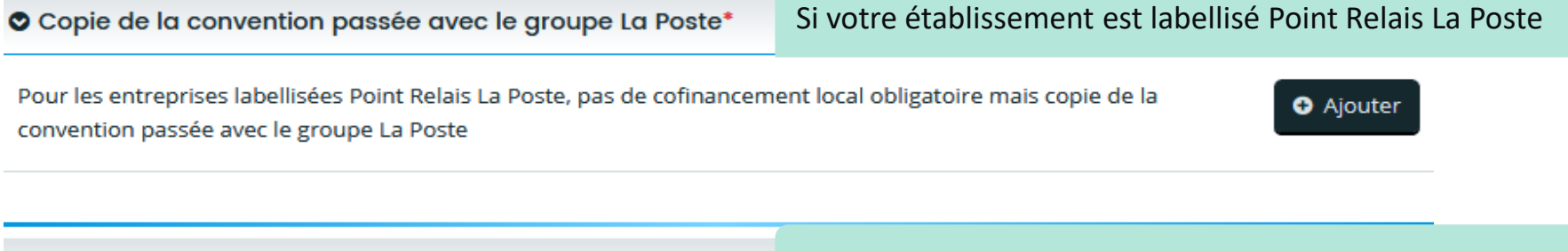

Fiche d'avis du référent territorial du groupe La Poste\*

Si votre établissement est labellisé Point Relais La Poste

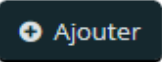

| oute | z les pièces justificatives obligatoires (                                                                                                    | (3/3)             |                    | 4<br>Demande   |         |
|------|----------------------------------------------------------------------------------------------------|-------------------|--------------------|----------------|---------|
|      | Organigramme du groupe*                                                                                                    | Si votre étak     | olissement est m   | nembre d'un g  | groupe  |
|      | Demandé car vous indiquez que votre établissement fait partie d'ur<br>participations, effectifs et chiffre d'affaires des sociétés du groupe. | n groupe. Joignez | un organigramme av | vec G          | Ajouter |
| •    | Copie de la déclaration en préfecture de la création de l                                                                                     | a structure*      | Si vous êtes ur    | ne association | 1       |
| _    |                                                                                                    |                   |                    | G              | Ajouter |

### 🖹 Récapitulatif de votre demande

#### O Précédent

En cliquant ci-dessous pour transmettre ma deman, je certifie sur l'honneur

# A NOTER: Une fois la demande transmise, son contenu ne peut plus être modifié

Récapitulatif

37

Transmettre

- que je suis autorisé(e) à solliciter une subvention au nom de l'entreprise dépositaire de la présente demande de subvention
- que l'entreprise s'engage à réaliser l'opération pour laquelle l'aide est demandée dans les conditions et délais prévus à la présente demande
- que l'entreprise n'a pas démarré les travaux liés au projet et qu'aucun engagement juridiquement contraignant relatif au projet n'a été signé avant le dépôt de la présente demande

Conformément à la règlementation européenne, le début des travaux constitue soit le début des travaux de construction liés à l'investissement, soit le premier engagement juridiquement contraignant de commande d'équipement ou tout autre engagement rendant l'investissement irréversible, selon l'événement qui se produit en premier. Dans le cas des rachats, le «début des travaux» est le moment de l'acquisition des actifs directement liés à l'établissement acquis

- que l'entreprise s'engage à rester propriétaire du bien. En cas de revente du bien subventionné dans un délai de 2 ans, l'entreprise s'engage à reverser la subvention à la Région au prorata temporis
- de la régularité de ma situation fiscale et sociale à titre personnel ainsi que celle de l'entreprise
- de la régularité de la situation de l'entreprise vis-à-vis du droit du travail
- que l'entreprise respecte le seuil des aides de Minimis sur les 3 derniers exercices fiscaux suivant le règlement prorogé par la Commission Européenne (< 200 000 €)
- que les données fournies dans la demande d'aide et le dossier sont exactes, y compris concernant l'assujettissement ou non de l'entreprise à la TVA. Dans le cadre de contrôles a posteriori, si des erreurs sont constatées dans les informations attestées, la Région pourra solliciter le remboursement total ou partiel des montants versés.

le m'engage à respecter les obligations de communication selon les modalités qui me seront communiquées par la Région Auvergne-Rhône-Alpes.

Je m'engage à tenir informée la Région de tout changement éventuel de situation de ma structure en contactant : aide.tpecommerceartisanat@auvergnerhonealpes.fr

#### A Récapitulatif des informations saisles

\* J'accepte le règlement de l'aide et transmets ma demande d'aide aux services de la Région Auvergne-Rhône-Alpes

En cliquant sur "Transmettre", vous reconnaissez avoir pris connaissance du règlement des aides.

Votre demande sera alors transmise et prise en charge pour instruction par nos services.

Une fois votre demande prise en charge par les agents de la Région, vous pouvez être sollicité afin de fournir des informations ou des pièces justificatives complémentaires.

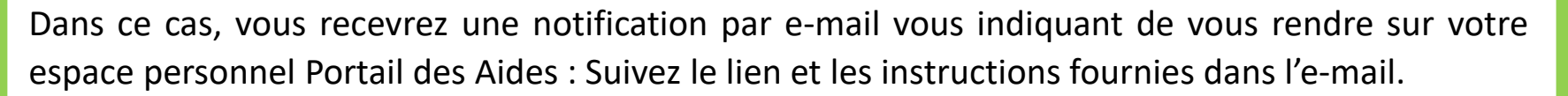

A NOTER : A défaut de réponse de votre part suite à une demande de complément, votre demande ne pourra pas être instruite.

Pour **"Suivre votre demande"** et **"Faire votre demande de paiement",** deux autres guides sont disponibles dans la rubrique "A télécharger" sur le site Ambition ECO:

https://ambitioneco.auvergnerhonealpes.fr/aideEco/115/319